#### 3.1 Account Information

As a registered user, you can:

- Create your own Dataverse, if permitted, and customize it.
- Add Data Projects to Dataverses, if permitted.
- Contribute to existing Data Projects, if permitted.
- Request access to restricted resources, if permitted.

### 3.2 Account Log-In Options

SoDaNet Data Catalogue has been configured to be accessed through the "*Identity Access Management for Research Communities*" by providing Username/Email and Password. Through our <u>Data Catalogue</u> <u>central portal</u> click at the LOGIN option at the top of the page.

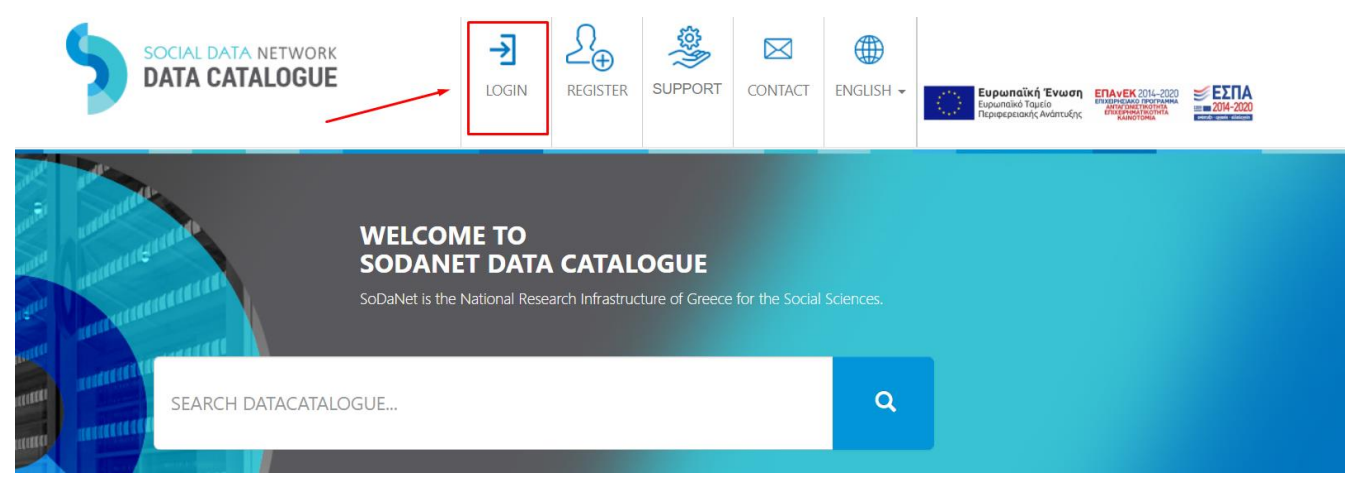

## 3.3 Create Account

To create a SoDaNet account click at the REGISTER option at the top of the page of our <u>Data Catalogue</u> <u>central portal</u>.

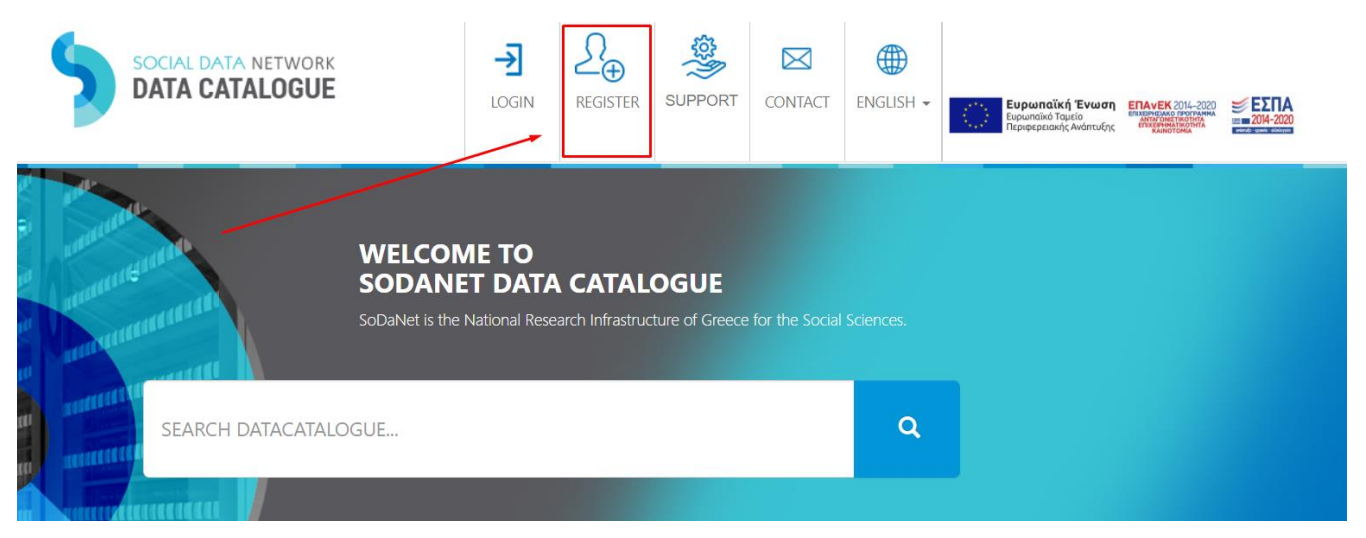

You will be navigated to the "External User Registration" page. Fill out the fields, and then click the

#### 'Submit' button.

| Username (Must contain English lowercase characters and numbers only)         |                  | user16                                                     |                                                      |    |
|-------------------------------------------------------------------------------|------------------|------------------------------------------------------------|------------------------------------------------------|----|
| Name                                                                          |                  | Surname                                                    |                                                      |    |
| Your name                                                                     |                  | Your surname                                               |                                                      |    |
| Email                                                                         |                  | Repeat Email                                               |                                                      |    |
| Your email                                                                    |                  | Your email                                                 |                                                      |    |
| Password                                                                      |                  | Repeat Password                                            |                                                      |    |
|                                                                               | •                | Repeat your passw                                          | /ord                                                 | 0  |
| Minimum 8, Maximum 20 characters     Passwords must match Academic Discipline | Type of Activity | <ul> <li>Minimum 8, Max</li> <li>Passwords must</li> </ul> | imum <b>20</b> characters<br><b>match</b><br>Country |    |
| Please Choose 🔶                                                               | Please Choose    | \$                                                         | Choose State/Province                                | \$ |
| Address                                                                       | Phone            |                                                            | Institution                                          |    |
| Your address                                                                  | Your phone       |                                                            | Institution you work for                             |    |
| I'm not a robot                                                               |                  |                                                            |                                                      |    |

# 3.4 Edit Account – Change Account Password

You cannot edit your Account Information through the Data Catalogue. In order to do so you have to navigate through the <u>SoDaNet webpage</u>, at the top right corner in MEMBER LOGIN option.

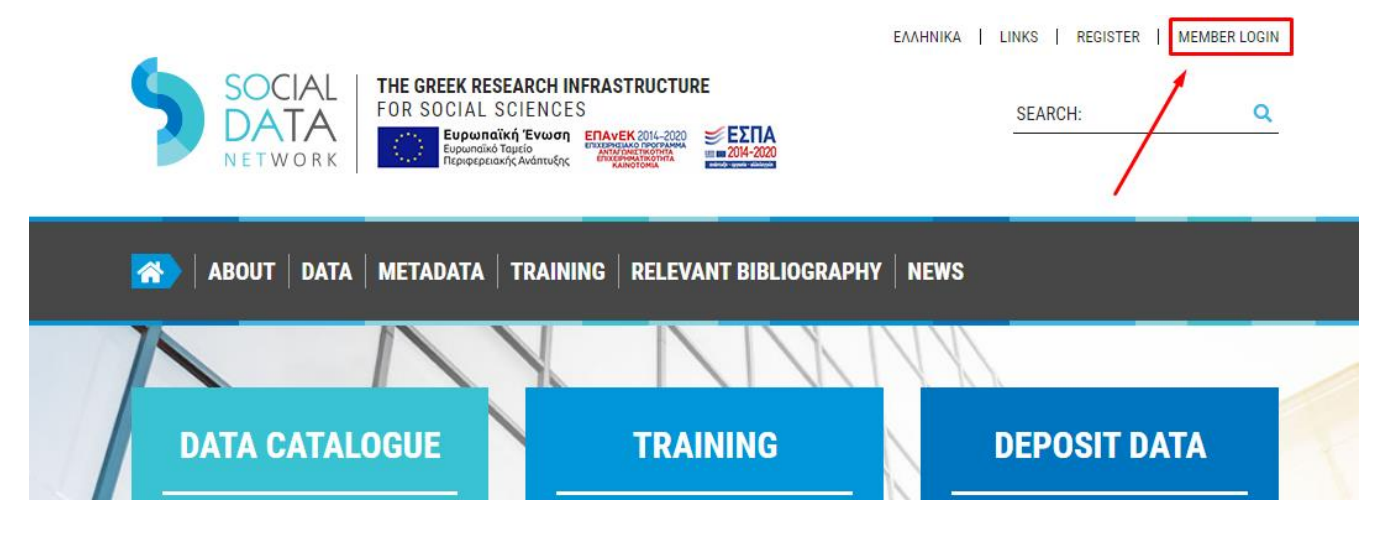

- 1. Login if it's needed at the "Identity Access Management for Research Communities".
- 2. Click on "My Account" option.
- 3. You can either Update Account Info or Change Password
- 4. Select "Save" when you are done.

| SoDaNet          | ≡                   |                                             | <b>6</b> (1      |
|------------------|---------------------|---------------------------------------------|------------------|
| Nikos Klironomos | My Account          |                                             | Sodanet > My Acc |
| 🕸 Dashboard      | Nikos Klironomos    | Given Name * Nikos Family Name * Klironomos |                  |
|                  | Update Account Info | Email *                                     |                  |
|                  | Change Password     | nklironomos@ekke.gr                         |                  |
|                  |                     | 🖺 Save Cancel                               |                  |